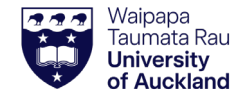

Steps

- 1. Configure user preferences
- 2. Change your accessible sites
- 3. Edit preferred search locations
- 4. Edit alternate delivery locations
- 5. Customise user interface

### **1.** Configure User Preferences

A. Click and select User Preferences.

Tip: the option highlighted blue shows what is currently selected

- B. Pre-Printed Bar Codes must be set to Yes. You may switch this to 'No' temporarily when creating containers of restricted biologicals that are too small for physical barcodes.
- C. Click Save.

#### **Optionally:**

- Change your **Primary Location** by clicking .
   Change your accessible/visible sites using the Accessible Sites or My Sites options (see below for details)

For optimal use of SciTrack, leave Search Sites as "My Sites" if your work with chemicals/restricted biologicals is within one building or sector. If you use labs in two different sites\* or otherwise need to have oversight across multiple sectors, then you may change your accessible sites as shown on page 2.

\*A University 'site' is a group of adjacent or nearby buildings, e.g. Sector 100 City (Biology), Sector 300 City (Science), Sector 400 City (Engineering), Sector 500 Grafton (Medical and Health Sciences), Sector 900 Newmarket (Engineering).

# SciTrack

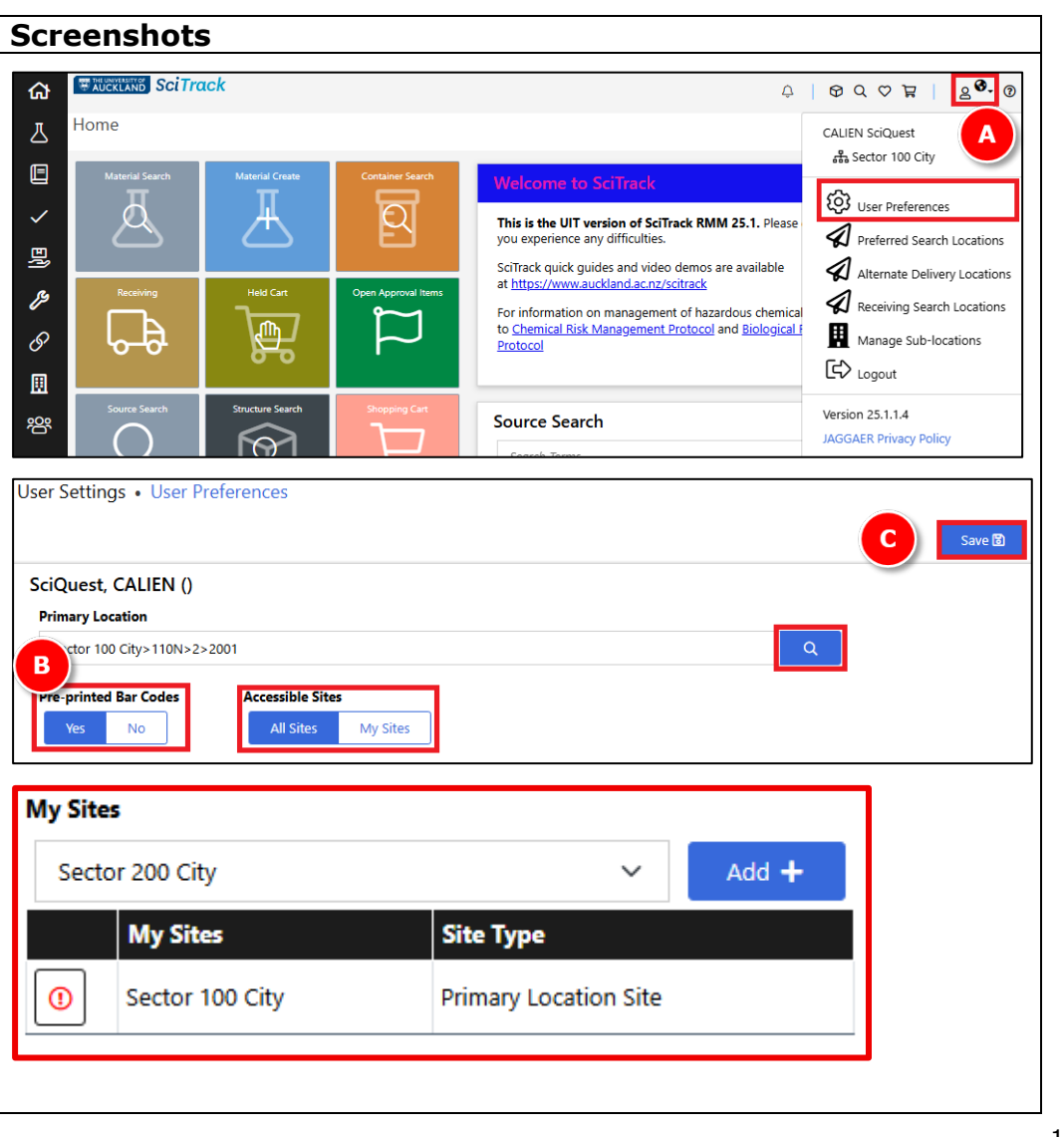

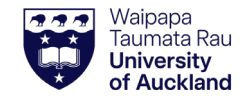

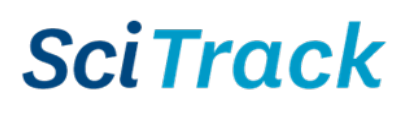

# SciTrack Quick Guide – Configure preferences (Version 3.1)

## 2. Change Accessible Sites preference

In SciTrack, the information you see is restricted to that of the Sites you have visibility of. This affects Held Carts, Recipients/owners, selectable locations, Open Approval Items (carts awaiting DLP approval), Source Search and Container Search, POs in Receiving, and reports. Below are the options for managing your accessible sites.

1) The best option is to add required Sites to your My Sites list. This selection is found at the bottom of the User Preferences page. Select the site(s) you need visibility of and click Add+:

| My Site | 5               |                     |    |       |
|---------|-----------------|---------------------|----|-------|
| Secto   | or 200 City     | ~                   | ,  | Add 🕂 |
|         | My Sites        | Site Type           |    |       |
| ()      | Sector 100 City | Primary Location Si | te |       |

2) Alternatively, changing your preference of Accessible Sites to All Sites on the User Preferences page, gives visibility of all sites

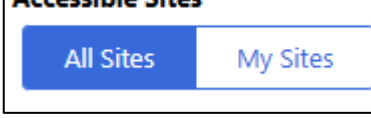

#### Important Note

With "All Sites" turned on, a stockroom search returns results from all three University stores. Please ensure you only submit purchase requests from stores that you are permitted to as per the rules below:

| Store Sector                                                      | Terms of use                                                                                                    |
|-------------------------------------------------------------------|----------------------------------------------------------------------------------------------------|
| Sector 100 City<br>(School of Biological Sciences)                | Staff/students of the School of Biological Sciences or who work in labs in Sector 100.                                                                                             |
| Sector 300 City<br>(School of Chemical Sciences)                  | Staff/students of the School of Chemical Sciences or who work in labs in Sector 300.                                                                                               |
| Sector 500 Grafton<br>(Faculty of Medical and Health<br>Sciences) | Non-chemical items may be purchased by any SciTrack user, but these must be collected from the Grafton stores, 501-B33. Chemicals may only be purchased for use within Sector 500. |

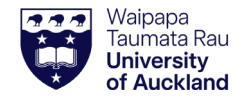

# SciTrack Quick Guide – Configure preferences (Version 3.1)

# SciTrack

# 3. Edit preferred search locations

*Your search preferences are used when performing a* **Source Search** of the University inventory.

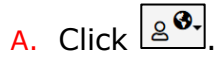

- B. Select Preferred Search Locations.
- C. Click on site name to open a list of available buildings.
- D. Click on building, floor, and room names until you reach the level you want to add to your preferred locations.
- E. Click to add the room(s) (or floors or buildings) to preferred search locations.
- F. To add more rooms from different floors or buildings, click **Top**.
- G. To use these preferred search locations, click the Preferred button(s) when you go into Source Search

| Search | Advanced Search |                       |       |
|--------|-----------------|-----------------------|-------|
|        |                 | Search <b>Q</b>       |       |
|        |                 | Search Terms          | Û     |
|        |                 | Reset                 |       |
|        |                 | Internal External All |       |
|        |                 | Labs Preferred (1)    |       |
|        |                 | ✓ & Stockrooms        | ( G ) |

### Note:

All preferred search locations must be at the same level (e.g. either buildings, floors, or rooms). To start over, click the Delete All icon

Delete All 🔟

> You can set preferred stockroom locations too if you have access to multiple sites with stockrooms.

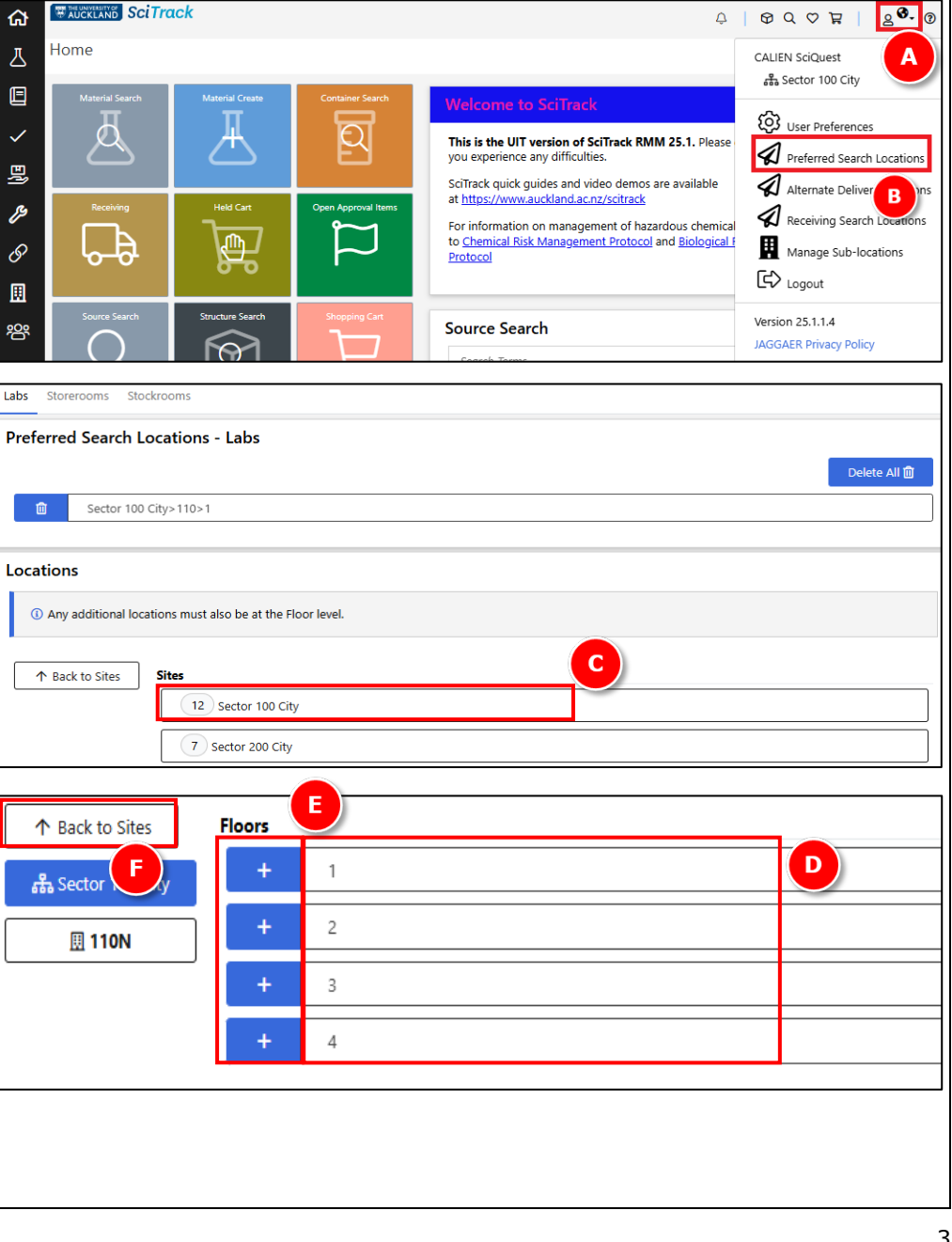

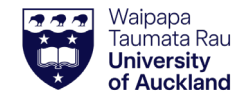

# SciTrack Quick Guide – Configure preferences (Version 3.1)

#### 4. Edit alternate 'delivery' locations

**Note:** The delivery address of your SciTrack purchases is defaulted based on the Sector of your primary location. It will always be the central receiving point of that Sector, no matter what room you pick as the delivery location.

The '**Alternate Delivery Locations'** in SciTrack are only used for searching and transferring items.

Your alternate delivery locations appear in the drop-down list of locations for the following situations:

- Selecting a delivery address for a shopping cart
- Creating a container for which you are the owner
- Transferring a container into your ownership

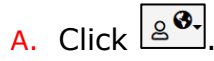

- B. Select Alternate Delivery Locations.
- C. Select **Sector, Building** and **Floor** to open a list of available rooms to add.
- D. Click  $\stackrel{\bullet}{\blacksquare}$  to add room(s).
- E. To add rooms from a different floor or building, click **Back to Top** and repeat steps C and D.

|                                                                            | ack                                                            |                     | ¢                                                                                                    | ା ଦ ଦ ଜ ୮ <mark>୧୫</mark> ଏ                     |  |  |  |  |  |  |
|----------------------------------------------------------------------------|----------------------------------------------------------------|---------------------|----------------------------------------------------------------------------------------------------|-------------------------------------------------|--|--|--|--|--|--|
| 丛 <sup>Home</sup>                                                          | CALIEN SciQuest                                                |                     |                                                                                                    |                                                 |  |  |  |  |  |  |
| Material Search                                                            | Material Create Container Search                               |                     | Welcome to SciTrack This is the UIT version of SciTrack RMM 25.1. Please you experience any difficulties. SciTrack quick quides and video demos are available                               | Sector 100 City                                 |  |  |  |  |  |  |
| P<br>C<br>E                                                                | Held Cart                                                      | Open Approval Items | at <u>https://www.auckland.ac.nz/scitrack</u><br>For information on management of hazardous chemica<br>to <u>Chemical Risk Management Protocol</u> and <u>Biological</u><br><u>Protocol</u> | Receiving Search Locr B<br>Manage Sub-locations |  |  |  |  |  |  |
| 양암 Source Search                                                           | Structure Search                                               | Shopping Cart       | Source Search                                                                                                    | Version 25.1.1.4<br>JAGGAER Privacy Policy      |  |  |  |  |  |  |
| Sector 300 Cit      Locations     Only rooms and subl      A Back to Sites | y>303>7>727<br>ocations are allowed.<br>Sites<br>12 Sector 100 | City                |                                                                                                    | <b>C</b>                                        |  |  |  |  |  |  |
| L                                                                          | 7 Sector 200 City                                              |                     |                                                                                                    |                                                 |  |  |  |  |  |  |
| ↑ Back to Sites                                                            | Floors                                                         | _                   |                                                                                                    |                                                 |  |  |  |  |  |  |
| 品 Sector 10                                                                | +                                                              | 1                   |                                                                                                    |                                                 |  |  |  |  |  |  |
| 🛄 110N                                                                     | +                                                              | 2                   |                                                                                                    |                                                 |  |  |  |  |  |  |
|                                                                            | +                                                              | 3                   |                                                                                                    |                                                 |  |  |  |  |  |  |
|                                                                            |                                                                | 4                   |                                                                                                    |                                                 |  |  |  |  |  |  |
|                                                                            |                                                                |                     |                                                                                                    |                                                 |  |  |  |  |  |  |

#### Note:

> Rooms, sublocations or both can be added to your alternate delivery locations.

SciTrack

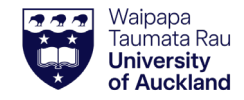

Tip:

Note:

# SciTrack Quick Guide – Configure preferences (Version 3.1)

#### 5. Customise user interface Home \$ A A. Click Velcome to SciTrack B. Click the x icon to remove a tile or widget. $\checkmark$ This is the UIT version of SciTrack RMM 25.1. Please contact scitrack@auckland.ac.nz if you experience any difficulties. Click the edit icon to change the colour of a tile. SciTrack guick guides and video demos are available at https://www.auckland.ac.nz/scitrack Open Approval Items C. Click and drag the tiles or widgets to rearrange their For information on management of hazardous chemicals and risk biologicals, ጠከ please refer to Chemical Risk Management Protocol and Biological Risk order. Management and Containment Protocol D. Select a new tile from the dropdown and click Add Tile to add it to your home page Structure Search Source Search E. Click Save. Search Q Search Terms 🕒 🖪 🤳 🚓 🖬 Home Page Preferences D > The Request Item Search tile is useful to add. Restore Default 소 Save 🐻 Add Tile 🕂 > Home page tiles may be selected to reflect the Add Type In Item E functions you most commonly use. 🗷 🗙 **⊠** × 🛯 🗙 Welcome to SciTrack ▶ Refer to SciTrack Quick Guide "1. Getting started" for В This is the UIT version of SciTrack RMM 25.1. Please contact a description of each tile. scitrack@auckland.ac.nz if you experience any difficulties. SciTrack quick guides and video demos are available at https://www.auckland.ac.nz/scitrack ĭ × ĭ × ĭ × For information on management of hazardous chemicals and risk biologicals, please refer to Chemical Risk Management Protocol Open Approval Items and Biological Risk Management and Containment Protocol > Some home page tiles or functions may be disabled depending on your user permissions. Source Search

**SciTrack**